Инструкция по регистрации в Личном кабинете 1С:Садовод

Для получения доступа к личному кабинету 1С:Садовод Вам необходимо сообщить Вашему Председателю или правлению адрес электронной почты для регистрации в личном кабинете.

После того, как Вы сообщите Ваш электронный адрес и Вам предоставят доступ в личный кабинет, Вам на почту придёт письмо от отправителя «**1C:Предприятие**» с электронной почты <u>service@1cfresh.com</u> и темой письма «**Подтверждение приглашения в сервис**»

Если Вы не видите письма во Входящей почте, то проверьте папку Спам и Рассылки, возможно, оно попало туда.

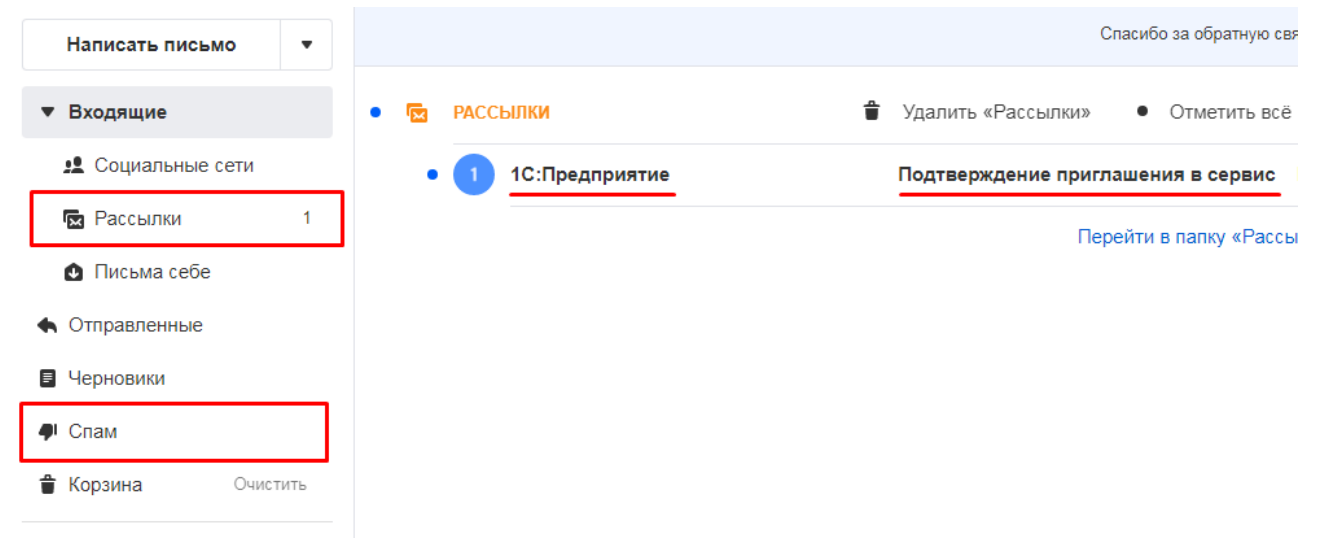

В данном письме будет указан адрес сайта, на котором будет находится Ваш личный кабинет, отправитель приглашения (обычно указывается электронный адрес Вашего садоводства) и ссылка, для завершения регистрации.

#### Подтверждение приглашения в сервис

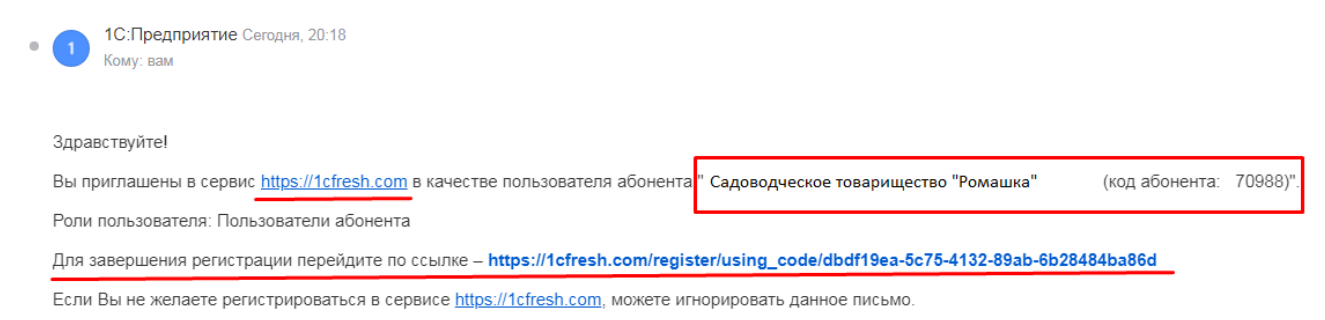

Вам необходимо перейти по данной ссылке.

Перейдя по которой перед Вам откроется Ваша Регистрационная карточка.

В данной карточке Вам необходимо заполнить пустые поля и <u>записать</u> или изменить пароль.

Изменяя на свой пароль, необходимо помнить, что пароль должен иметь 7 и более символов, а также содержать буквы и цифры.

## Регистрация

| Код приглашения * | dbdf19ea-5c75-4132-89ab-6b28484ba86d                                                                                               |  |
|-------------------|----------------------------------------------------------------------------------------------------|--|
|                   | Введите код приглашения из полученного письма. Вы можете <u>получить код</u><br><u>приглашения</u> от любого из наших партнеров.   |  |
| Ф.И.О. *          | noviy.testov.fresh@mail.ru                                                                                                    |  |
|                   | Например, Иванов Андрей Петрович                                                                                                   |  |
| Email             | noviy.testov.fresh@mail.ru                                                                                                    |  |
|                   | Адрес электронной почты указывается автоматически на основании кода приглашения                                                    |  |
| Логин             | noviy.testov.fresh@mail.ru                                                                                                    |  |
| l                 | Изменить логин                                                                                                    |  |
| Пароль            | Corifle                                                                                                    |  |
| [                 | Изменить пароль                                                                                                    |  |
| $\bigwedge$       | В целях безопасности ваших личных данных не передавайте свой пароль<br>никому, даже представителю вашей обслуживающей организации. |  |
| Телефон *         |                                                                                                    |  |
|                   | Необходимо указать Ваш номер телефона                                                                                              |  |
|                   | ЗАРЕГИСТРИРОВАТЬСЯ                                                                                                    |  |

Заполнив все необходимые поля и записав пароль – Нажмите на кнопку Зарегистрироваться

ЗАРЕГИСТРИРОВАТЬСЯ

После того, как Вы зарегистрировались, Вы попадаете на страницу Мои приложения

### Мои приложения

🔅 Личный кабинет

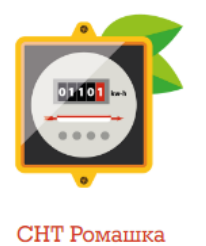

Для того, чтобы попасть в Ваш личный кабинет, Вам необходимо навести мышкой на значок «Счетчика» и нажать на него.

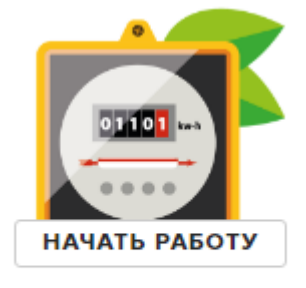

СНТ Ромашка

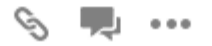

### После этого, на соседней вкладке браузера запустится приложение Личный кабинет Садовода.

| Участок: 0101Б, Мира 5           | G |
|----------------------------------|---|
| Расчеты на 27.11.2020            |   |
| Долг: <u>997,21 руб.</u>         |   |
| Скачать квитанцию                |   |
| Электроэнергия (№)               |   |
| Показания Т1: 68                 |   |
| Показания Т2: 33                 |   |
| Показания ТЗ: 6                  |   |
| Дата ввода показаний: 05.06.2020 |   |
| Передать показания История       |   |

В данном личном кабинете Вы можете проссмотреть свою задолженность, ввести показания по счетчику и распечатать квитанцию на оплату.

Если у Вашего садоводства подключена возможность онлайн оплаты, то Вы сможете оплаить квитанцию прямо из личного кабинета.

| Участок: 0101Б, Мира 5                                                                    |                            |             | C             |
|-------------------------------------------------------------------------------------------|----------------------------|-------------|---------------|
| Расчеты на 27.11.2020<br>Долг: <u>997,21 руб.</u>                                         | Квитанция                  |             | : □ ×         |
|                                                                                           | Взнос                      | Срок уплаты | Задолженность |
| Электроэнергия (№)                                                                        | Электроэнергия             |             | 41,21         |
| Показания Т1: 68                                                                          | Членские взносы за 2019 г. | 27.06.2019  | 761,00        |
| Показания Т2: 33                                                                          | Целевые взносы за 2019 г.  | 10.11.2019  | 195,00        |
| Показания Т3: 6<br>Дата ввода показаний: 05.06.2020<br>Передать показания История Устория |                            |             |               |

Если Вы ранее были зарегистрированы в сервисе 1C:Fresh, то Вам на почту придет письмо от отправителя «**1C:Предприятие**» с электронной почты <u>service@1cfresh.com</u> и темой письма «**Добавление к абоненту**»

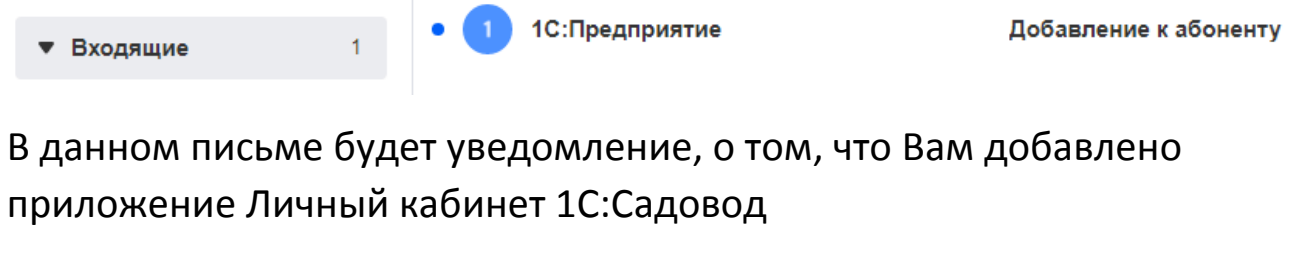

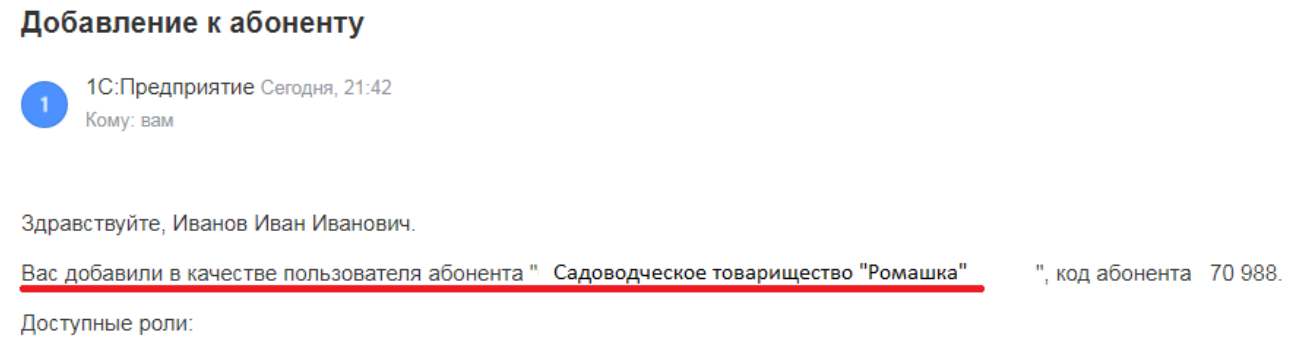

• Пользователи абонента

После получения данного письма, Вам необходимо авторизоваться на сайте <u>1cfresh.com</u> и авторизоваться под своим логином и паролем.

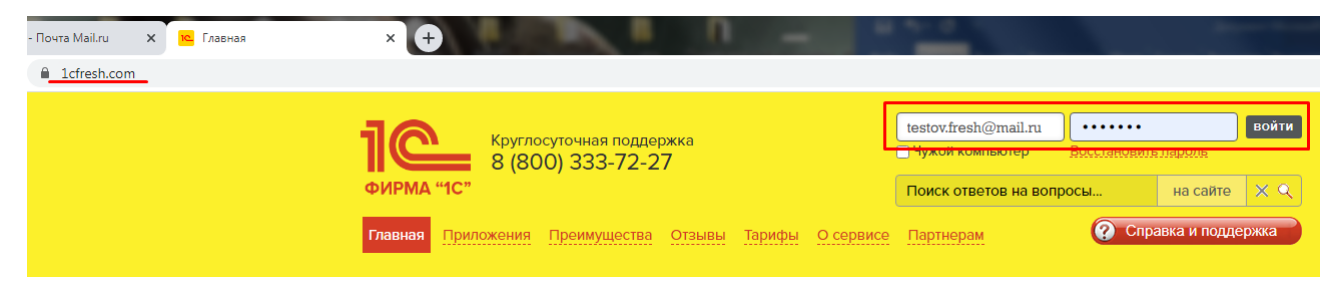

Авторизовавшись, на странице «**Мои приложения**» Вы увидите Ваш Личный кабинет.

# Мои приложения

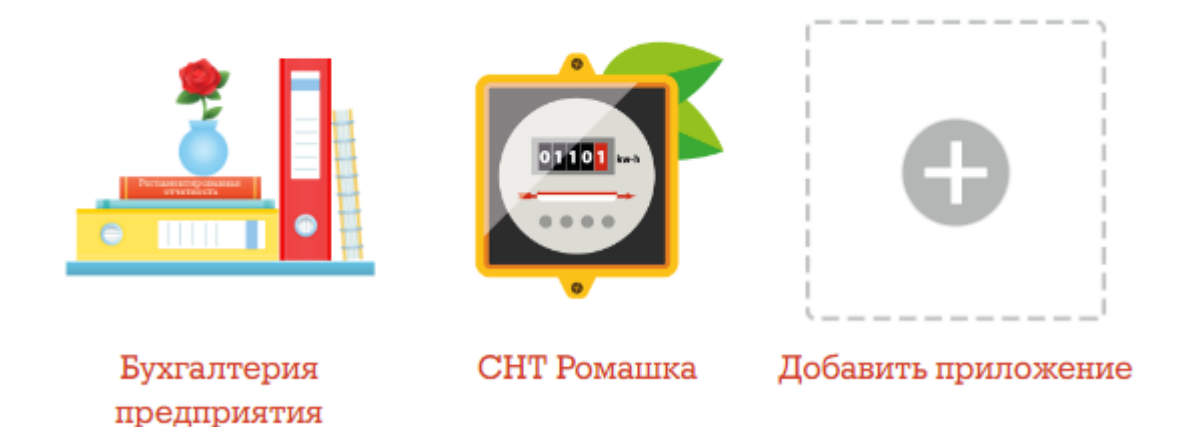

### <u>Что делать если Вам не пришло письмо или покай либо причине не</u> войти в Личный кабинет?

Иногда бывает, что Вы когда то регистрировались в сервисе или не завершили регистрацию, или просто забыли пароль.

В таком случае, Вам необходимо перейти на сайт <u>1cfresh.com</u> и перейти по ссылке в верхнем правом углу «Восстановить пароль»

| Логин           | Пароль              | войти |
|-----------------|---------------------|-------|
| Чужой компьютер | Восстановить пароль |       |

Перейдя по данной ссылке, Вам необходимо ввести Вашу электронную почту, которую Вы передоставляли для регистрации в <u>Личном кабинете</u> и нажать кнопку «**Восстановить**»

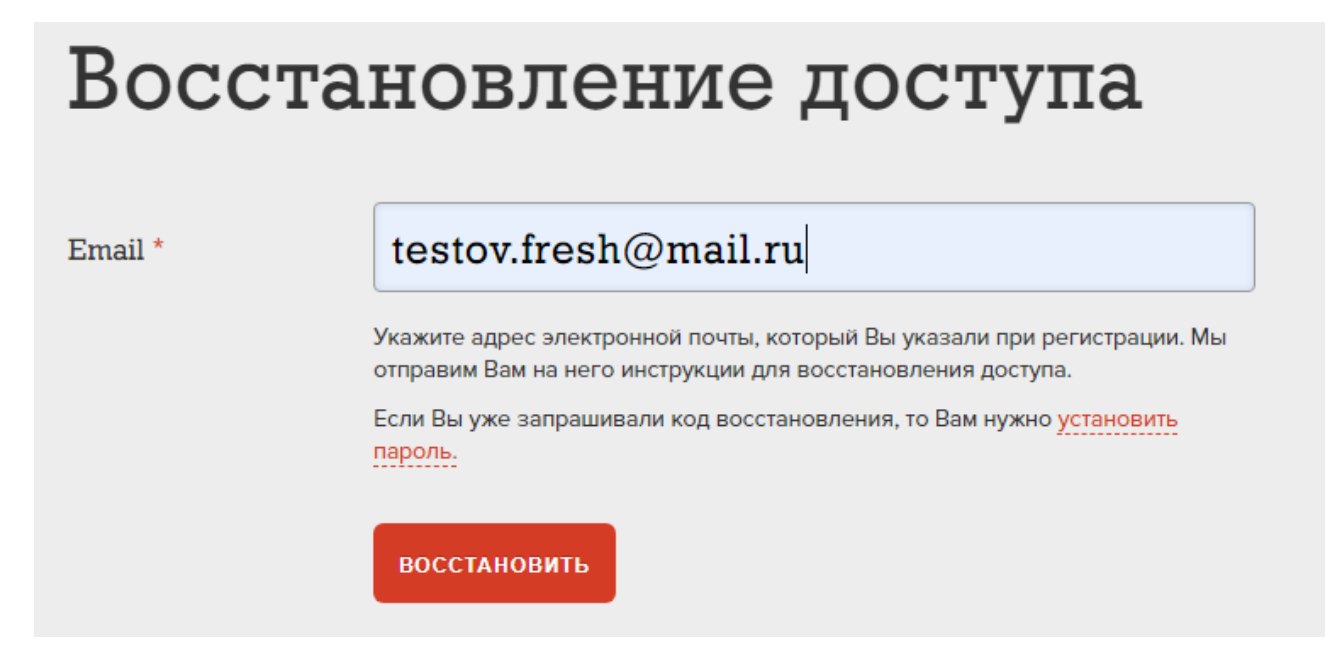

После это, Вам на почту должно прийти письмо с Восстановлением пароля

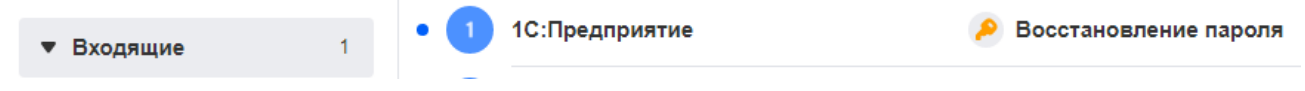

#### В этом письме Вам необходимо перейти по ссылке указанной в нем.

#### Восстановление пароля

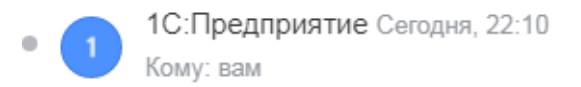

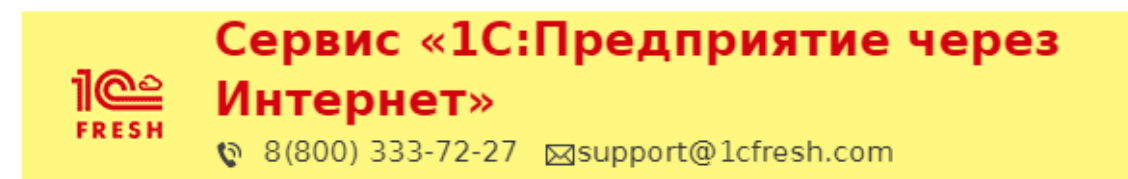

Здравствуйте!

СОХРАНИТЬ И ВОЙТИ

Мы получили ваш запрос на восстановление доступа в сервис «1С:Предприятие через Интернет» (**1cfresh.com**).

Ваш логин в сервисе: testov.fresh@mail.ru

Чтобы установить новый пароль для доступа в сервис, нажмите <u>эту ссылку</u>.

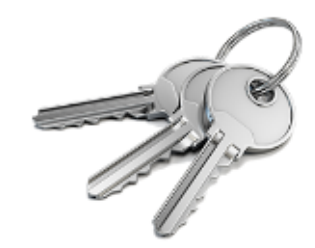

Или воспользуйтесь кодом восстановления на сайте 708857D1-3552-4AB6-BD9C-71D70ACAF35E

Перейдя по ссылке Вы перейдете на страницу сайта <u>1cfresh.com</u>, где будет указан Ваш новый пароль.

Вам необходимо его записать или изменить на свой.

Изменяя на свой пароль, необходимо помнить, что пароль должен иметь 7 и более символов, а также содержать буквы и цифры.

Записав или изменив пароль, необходимо нажать на кнопку «Сохранить и Войти»

Нажав на данную кнопку, Вы попадете на страницу «Мои приложения» и увидите свой Личный кабинет

### Мои приложения

🏠 Личный кабинет

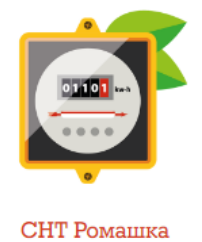

Если Вам удобней использовать Личный кабинет Садовода с мобильного телефона или планшета, то Вы так же можете скачать себе данное приложение на телефон найда в Google Play или App Store приложение **1С:Садовод. Личный кабинет.** 

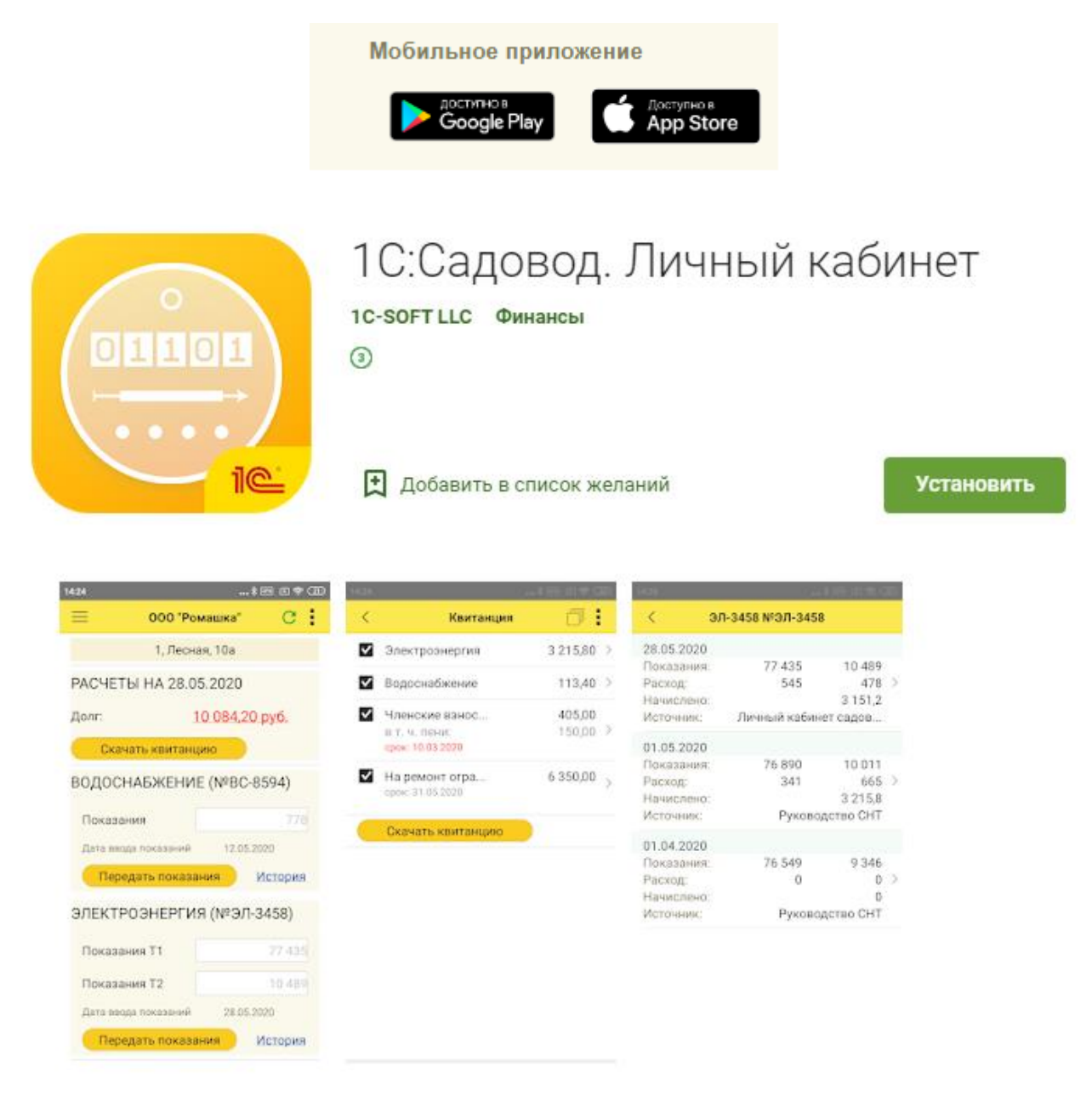

"1С:Садовод. Личный кабинет" для владельцев садовых участков.

Приложение поможет председателям оперативно передавать необходимую информацию о начисленных взносах, квитанции об оплате владельцам участков, а владельцы участков в любой момент без необходимости личного похода к председателю или бухгалтеру передать показания счетчиков, получить квитанции и отслеживать начисления. Установив данное приложение, Вам необходимо ввести логин и пароль, которые Вы указывали при регистрации

## Регистрация

| Код приглашения * | dbdf19ea-5c75-4132-89ab-6b28484ba86d                                                                                             |  |  |
|-------------------|----------------------------------------------------------------------------------------------------|--|--|
|                   | Введите код приглашения из полученного письма. Вы можете <u>получить код</u><br><u>приглашения</u> от любого из наших партнеров. |  |  |
| Ф.И.О. *          | noviy.testov.fresh@mail.ru                                                                                                    |  |  |
|                   | Например, Иванов Андрей Петрович                                                                                                 |  |  |
| Email             | noviy.testov.fresh@mail.ru                                                                                                    |  |  |
|                   | Адрес электронной почты указывается автоматически на основании кода приглашения                                                  |  |  |
| Логин             | noviy.testov.fresh@mail.ru                                                                                                    |  |  |
|                   | Изменить логин                                                                                                    |  |  |
| Пароль            | Corifle                                                                                                    |  |  |

| 21:22 🔛 📟                                                     | 😰 🖽 46+ .iii .iii 52%                                                                                                    |
|---------------------------------------------------------------|----------------------------------------------------------------------------------------------------|
| Начало                                                        | о работы                                                                                                    |
|                                                               |                                                                                                    |
| В                                                             | ход                                                                                                    |
| 1cfresh.com                                                   | •                                                                                                    |
| noviy.testov.fr                                               | esh@mail.ru                                                                                                    |
| •••••                                                         |                                                                                                    |
| Bo                                                            | ойти                                                                                                    |
|                                                               | tôj U                                                                                                    |
| 1 2 3 4 5                                                     | 6 7 8 9 0                                                                                                    |
| q <sup>*</sup> w <sup>*</sup> e <sup>*</sup> r <sup>=</sup> t | $y = u^{\ast} u^{\ast} u^{\ast} u^{\ast} u^{\dagger} u^{\dagger} $ |
| a's d f                                                       | g h j k l                                                                                                    |
| む て て て て て て て て て て て て て て て て て て                         | v b n m                                                                                                    |
| !#1 ,                                                         | ish (US) ► Перейти                                                                                                    |
|                                                               | <u> </u>                                                                                                    |

После того, как Вы ввели логин и пароль, Вы попадаете Ваш Личный кабинет. В котором Вы сможете совершать те же действия, что и в версии на компьютере.

| 21:27 🔛                         | 😰 🖓 👫 .il .il 50% |  |  |
|---------------------------------|-------------------|--|--|
| ≡ снт                           | "Ромашка" С       |  |  |
| 0101Б, Мира 5                   |                   |  |  |
| РАСЧЕТЫ НА 27.11.2020           |                   |  |  |
| Долг:                           | 997,21 руб.       |  |  |
| Скачать квитанцию               |                   |  |  |
| ЭЛЕКТРОЭНЕРГИЯ (№)              |                   |  |  |
| Показания Т1                    | 68                |  |  |
| Показания Т2                    | 33                |  |  |
| Показания ТЗ                    | 6                 |  |  |
| Дата ввода показаний 05.06.2020 |                   |  |  |
| Передать показания История      |                   |  |  |

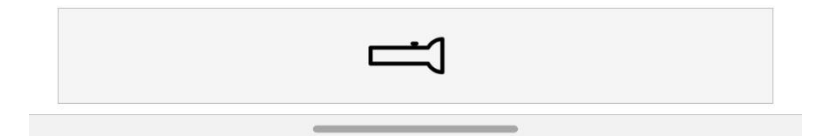

Если при повторном входе программа попросит Вас ввести логин и пароль для доступа к OpenID провайдеру, - то введите свой логин и пароль от Личного кабинета 1С Садовод. Программа запомнит Вас и не будет спрашивать ввода пароля при следующих входах в приложение.

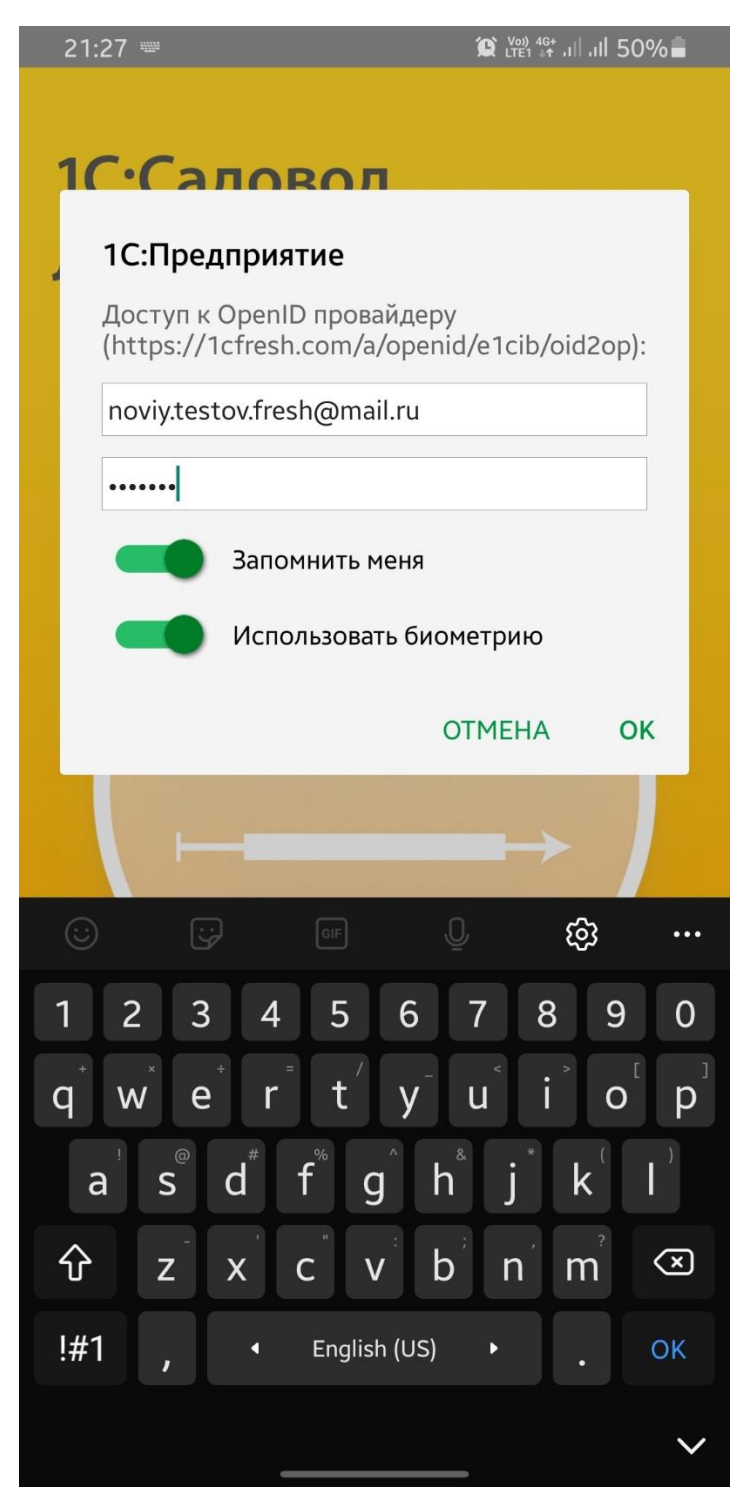